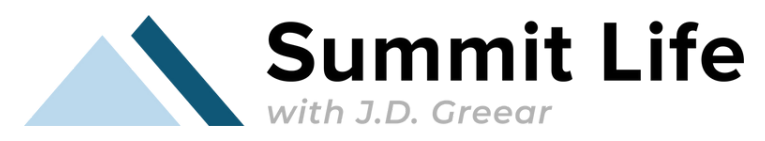

## How to Update & View Your Gospel Partner Account with Classy

1.Go to classy.org

2. Click "Sign In" at the top right

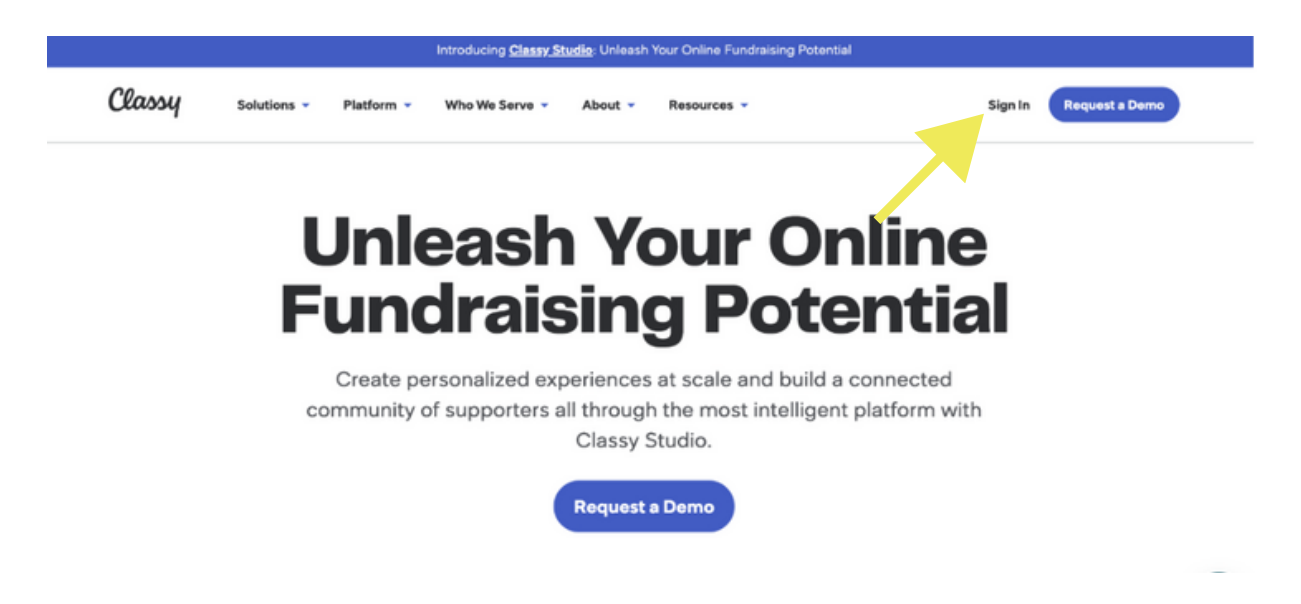

3. If you have never created an account, you can click "create an account" and fill in your email address and create your own password. If you've already created an account, skip to step 4.

Please use the same email you provided with your donation(s) and create a password. The email we have on file for your previous gifts will ensure you can see all of your past donations. If you need help determining which email you used, please email <u>requests@jdgreear.com</u>.

| ••<br>Sign in<br>Email *              | • • • • • • • • • • • • • • • • • • •                                                                                                    |  |  |
|---------------------------------------|----------------------------------------------------------------------------------------------------|--|--|
| Enter your email address              | New Password *                                                                                                    |  |  |
| Remember me                           | Enter your new password Show                                                                                                    |  |  |
| NEXT                                  | 8 characters     1 number     1 letter     1 special character  By clicking I agree to the Terms and Classy Privacy Policy                |  |  |
|                                       | NEXT                                                                                                    |  |  |
| P WERED BY CLASSY, A GOFUNDME COMPANY | Sign in to your account<br>This site is protected by reCAPTCHA and the Google<br><u>Privacy Policy</u> and <u>Terms of Service</u> apply. |  |  |

4. If you have created an account before, you can go ahead and just login with your email and password.

| - ••                       |                        |
|----------------------------|------------------------|
| Sign i                     | in                     |
| Email *                    |                        |
|                            |                        |
| Password *                 |                        |
| Enter your password        | □ Show                 |
| Remember me                | Forgot password        |
| SIGN I                     | N                      |
| OR                         |                        |
| GET MAGIC                  | LINK                   |
| Get an email with a passwo | ord-free sign in link. |
| <u>Create an ac</u>        | count                  |

5. Once you're logged in, you will see this page. Click on "J.D. Greear Ministries."

|            | Welcome to your Classy account 🎉                                                                                                    |  |
|------------|----------------------------------------------------------------------------------------------------|--|
| When y     | ou support nonprofits that partner with Classy, they'll appear in this<br>ount so you can easily access your nonprofit Supporter Centers. |  |
|            | Check our resources to learn more                                                                                                    |  |
|            |                                                                                                    |  |
| Q, Sear    | ch                                                                                                    |  |
| 1 organiza | tions                                                                                                    |  |
| L          | J.D. Greear Ministries                                                                                                    |  |
|            |                                                                                                    |  |
|            |                                                                                                    |  |

6. Then you will see this screen. From here, you can access different parts of your account including viewing your contribution history and changing your donation. If you want to change your current recurring donation, proceed to step 7. If you want to view your contribution history only, skip to step 9.

| J.D. Greear Ministries        |                                                                                                |                 | 0                    |  |  |
|-------------------------------|------------------------------------------------------------------------------------------------|-----------------|----------------------|--|--|
| Home     Contribution history |                                                                                                | - 0             |                      |  |  |
| ③ Recurring donations         |                                                                                                |                 |                      |  |  |
| Settings                      |                                                                                                |                 |                      |  |  |
| ⑦ Get Support                 | Get Support     Welcome back, Lauren     Thank you for all you do to make our mission possible |                 |                      |  |  |
|                               | Your online giving stats                                                                       |                 |                      |  |  |
|                               | 2024 Giving                                                                                    | All time giving | All time fundraising |  |  |
|                               | Recurring donations                                                                            |                 |                      |  |  |
|                               | \$ Monthly<br>to Denotion Page                                                                 |                 |                      |  |  |
|                               | Next donation Status<br>03/19/2024 Active                                                      |                 |                      |  |  |
|                               | End date Started on<br>Ongoing 02/19/2024                                                      |                 |                      |  |  |
|                               | Manage donation                                                                                |                 |                      |  |  |

7. If you would like to change your recurring donation, click on "recurring donations" and then click on "manage donation."

| J.D.     | Greear Ministries                        |                                                                                          |                                                                  |                                                                                                    | 0                                      |
|----------|------------------------------------------|------------------------------------------------------------------------------------------|------------------------------------------------------------------|----------------------------------------------------------------------------------------------------|----------------------------------------|
| <u>ن</u> | Home<br>Contribution history             | Recurring donat                                                                          | tions<br>curring giving plans.                                   |                                                                                                    |                                        |
|          | Recurring denations Settings Get Support | \$1.03 Monthly<br>to Denstion Page<br>Next donation<br>03/19/2024<br>End date<br>Orgoing | Stortes<br>Active<br>Storted on<br>02/19/2024<br>Monage donotion |                                                                                                    |                                        |
|          |                                          | J.D. Greeor Ministries<br>P.O. Box 12293<br>Durham, NC 27709                             | Conv. 141.6 2024                                                 | Powered by Classy, a GaFundMe company<br>• Ministry sevened a Classy Brillion Terms of Line & Cashin Statement & Date & Brillion | Donor Support<br>requests@jdgreear.com |

8. Once you have clicked "manage donation" you will be taken to this screen where you can make changes to your recurring donation. You can click "edit" to change the date, frequency, amount, etc. You can also click "change payment" to change the payment information. Finally, if you need to cancel your gift you can here as well.

| J.D. Greear Ministries                                |                                                     |              |                                                                                          |                      |                 |                             | •               |
|-------------------------------------------------------|-----------------------------------------------------|--------------|------------------------------------------------------------------------------------------|----------------------|-----------------|-----------------------------|-----------------|
| Home     Contribution history     Recurring donations | Recurring donation<br>\$1.03 Mont<br>to Donation Pa | thly         | detalls                                                                                  |                      |                 |                             |                 |
| log Settings                                          | Contribut                                           | tion detail: | 5                                                                                        |                      |                 |                             | Edit            |
| <ul> <li>Get Support</li> </ul>                       | Status<br>Active<br>End date<br>Ongoing             | details      | Donation amount<br>\$1.03 (includes fees)<br>Program designation<br>General Fund Project | Frequency<br>Monthly |                 | Next donation<br>03/19/2024 | Change payment  |
|                                                       | Credit cord                                         |              |                                                                                          |                      |                 |                             |                 |
|                                                       | Date                                                | Amount       | Compoign                                                                                 | Program designation  | Confirmation ID | Status                      | Actions         |
|                                                       | 02/19/2024                                          | \$1.03       | Donation Page                                                                            | General Fund Project | 103222877       | Successful                  | Resend receipt  |
|                                                       | Cancel re<br>Your donation                          | ecurring do  | nation<br>Id and you'≣ no longer be charged.                                             |                      |                 |                             | Concel donation |

## 9. To see your entire contribution history, click on "contribution history."

| J.D. Greear Ministries                           |                                                                                                    | u de la constante de la constante de |
|--------------------------------------------------|----------------------------------------------------------------------------------------------------|----------------------------------------------------------------------------------------------------|
| Home     Contribution history                    | Contribution history<br>Ziew and manage all of your donations                                                                                                    |                                                                                                    |
| Recurring donations     Settings     Get Support | \$1.03 to Donation Page Date 02/19/2024 Confirmation # 103222877 General Fund Project Marithy                                                                                    | View details                                                                                                    |
| C another                                        | S         Donation Page           Dete         12/19/2023         Confirmation # 98471824           General Fund Project         Confirmation # 2000         Confirmation # 2000 | View details                                                                                                    |
|                                                  | to Donation Page Date 09/05/2023 Confirmation # 90657958 General Fund Project                                                                                                    | View details                                                                                                    |
|                                                  | Donation Page Date 09/05/2023 Confirmation # 90657863 General Fund Project                                                                                                    | View details                                                                                                    |
|                                                  | Donation Page Date 04/24/2023 Confirmation # 82609230 General Fund Project                                                                                                    | View details                                                                                                    |
|                                                  |                                                                                                    | < >                                                                                                    |